# Supplier Portal – Membership Centre

How to manage your subscription in the OFA platform

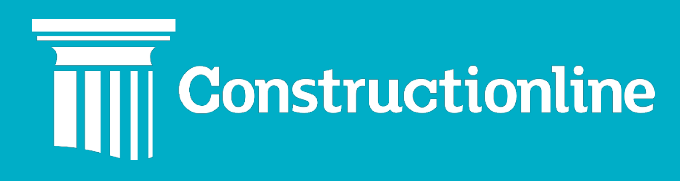

### Contents

### Membership Centre

| Manage Subscription | 3 |
|---------------------|---|
| Store               | 5 |
| Basket              | 7 |

# Membership

#### **Manage Subscription**

### Centre

User permissions will determine what options are available to you on the left-hand side of the navigation.

To manage your subscription, click the **"Membership Centre"** option in the menu on the left.

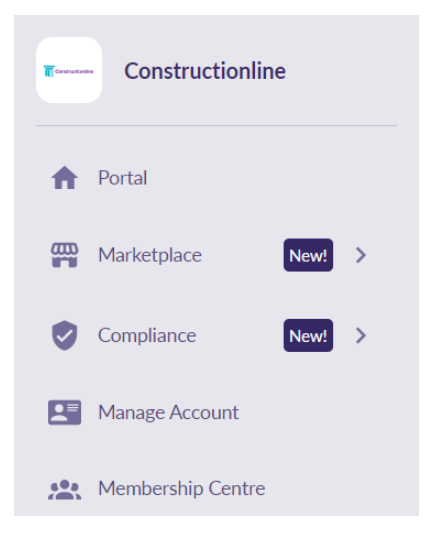

The first page you will see is **"Your Subscription"** in **"Manage Subscription"**. Here you can see your current product, the payment status, and any recommended products.

| Membership Centre<br>CL Demo - Main                                        | Manage Subscription                                                                               |                                                                        |                                                                               |                             |                     |                              |
|----------------------------------------------------------------------------|---------------------------------------------------------------------------------------------------|------------------------------------------------------------------------|-------------------------------------------------------------------------------|-----------------------------|---------------------|------------------------------|
| E BACK TO PLATFORM                                                         | Your Subscription Invoices Billing                                                                |                                                                        |                                                                               |                             |                     |                              |
|                                                                            | Current Product                                                                                   | Payment Status                                                         | Start Date                                                                    | Expiry Date                 | Recommended Product |                              |
| Anage Subscription                                                         | Constructionline - Platinum                                                                       | Paid                                                                   | 25/10/2022                                                                    | 25/10/2023                  |                     |                              |
| 📱 Basket                                                                   | Your subscription renewal invoice will be sent on 25                                              | i/09/2023                                                              |                                                                               |                             |                     | Make changes to subscription |
| Benefits to your company since you joined                                  |                                                                                                   |                                                                        |                                                                               |                             |                     |                              |
| Added to 15 supply chains ↑+10% this month                                 | Recommended for you                                                                               |                                                                        |                                                                               |                             |                     |                              |
| Invited to tender for 7 work<br>opportunities for electric<br>services     | Take the stress out of staying verified with<br>verified status so you're always ready to v       | h the help of our Concierge s<br>win new work.                         | ervice where you'll have a dedicat                                            | ed agent to help maintain y | our                 |                              |
| Acclaim SSIP included for FREE<br>No need to duplicate info you've already |                                                                                                   |                                                                        |                                                                               |                             |                     |                              |
| provided as part of your Gold<br>membership                                | Concierge                                                                                         |                                                                        |                                                                               | 0                           |                     |                              |
|                                                                            | With our Concierge service you get a dedicated<br>you get verified and makes sure you stay comple | verification specialist that helps<br>stely verified 100% of the time. | What's in it for me?                                                          | -                           |                     |                              |
|                                                                            | Learn more                                                                                        |                                                                        | Dedicated verification expert to alwa     Any items you submit get reviewed w | ys help<br>ithin an hour    |                     |                              |
|                                                                            | Add to your subscription today for @<br><b>£83.17</b> exct VAT<br>(Annual price is £499.00)       |                                                                        | Saves you time and effort for other th                                        | lings                       |                     |                              |
|                                                                            | Add to basket                                                                                     |                                                                        |                                                                               |                             |                     | 👳 We're here to help         |

Click **"Invoices"** to see past paid invoices, outstanding invoices, and credit notes. These can be downloaded too.

| mbership Centre<br><b>Demo - Main</b>                                     |             | Manage Subscript              | ion                                  |               |                    |           |            |
|---------------------------------------------------------------------------|-------------|-------------------------------|--------------------------------------|---------------|--------------------|-----------|------------|
| BACK TO PLATEORM                                                          |             | Your Subscription             | Noices Billing                       |               |                    |           |            |
|                                                                           |             | An invoice to renew your sub: | scription will be sent on 25/09/2023 |               |                    |           |            |
| Manage Subscription                                                       |             | You have no unpaid inv        | voices                               |               |                    |           |            |
| Basket                                                                    |             | Past invoices and credi       | t notes                              |               |                    |           |            |
| nefits to your compan<br>ce you joined                                    | у           | Reference ↑↓                  | Issued date $\uparrow\downarrow$     | Due date   ↑↓ | Amount (VAT incl.) | Status †↓ |            |
| ed to 15 supply chains 4<br>month                                         | ↑+10%       | CM72792                       | 06/09/2023                           |               | -£69.80            | Applied   | Download 🛓 |
| ted to tender for 7 work<br>ortunities for electric                       | <b>↑+6%</b> | INV2107773                    | 06/09/2023                           | 06/10/2023    | £69.80             | Credited  | Download 🔹 |
| ices                                                                      |             | INV2076170                    | 25/10/2022                           | 24/11/2022    | £2,878.80          | Paid      | Download 👲 |
| need to duplicate info you've a<br>vided as part of your Gold<br>nbership | already     | INV2075759                    | 21/10/2022                           | 20/11/2022    | £2,878.80          | Paid      | Download 🛓 |
|                                                                           |             | INV2075357                    | 18/10/2022                           | 17/11/2022    | £2,878.80          | Paid      | Download 🛓 |
|                                                                           |             | INV2072925                    | 26/09/2022                           | 26/10/2022    | £548.90            | Paid      | Download 🛓 |
|                                                                           |             | INV2071119                    | 07/09/2022                           | 07/10/2022    | £2,878.80          | Credited  | Download 🕈 |
|                                                                           |             | INV2048128                    | 13/01/2022                           | 12/02/2022    | £139.30            | Paid      | Download • |
|                                                                           |             |                               |                                      |               |                    |           |            |

If you have an outstanding invoice, or one due to expire within 30 days, you will see the option to make payment with **"Pay Now"**.

| Your Subscription       | Invoices 🕕          | Billing      |          |                                            |         |
|-------------------------|---------------------|--------------|----------|--------------------------------------------|---------|
| An invoice to renew you | subscription will b | e sent on    |          |                                            |         |
| You have an overd       | ue invoice          |              |          |                                            |         |
| Invoice reference       |                     | Invoice date | Due date | Outstanding amount (VAT incl)<br>£1,099.00 | PAY NOW |
|                         |                     |              |          | Download 🛓                                 |         |

If you select **"Credit/Debit Card"** and **"Pay by Credit/Debit Card"**, you will be taken to the payment screen to make payment online.

| Payment Options                                                                                                    |                                                                   |
|----------------------------------------------------------------------------------------------------|-------------------------------------------------------------------|
| Choose your method of payment                                                                                         |                                                                   |
| Credit / Debit Card Other Payment Options                                                                             |                                                                   |
| Amount to Pay (VAT incl.) £1,099.00                                                                                   |                                                                   |
| Credit / Debit Card<br>Once you select "Pay by Credit / Debit Card", you will be redirected to an external website to | enter your debit or credit card details to complete your payment. |

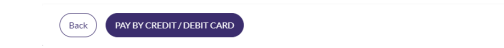

💬 We're here to help

If you select **"Other Payment Options"**, you will be provided with the payment information for bank transfer and payment by phone. Click **"Confirm to Pay by Other Option"** to confirm payment has been made.

| Payment Options                             |                                                                                                    |
|---------------------------------------------|----------------------------------------------------------------------------------------------------|
| Choose your method of p                     | ayment                                                                                                    |
| Credit / Debit Card                         | Other Payment Options                                                                                                    |
| Amount to Pay (VAT i                        | incl) £1,099.00                                                                                                    |
| <b>BACS</b><br>Use the following details to | o complete a payment via bank transfer. Don't forget to add the involce reference. Please bear in mind that bank transfer may take up to 3 days to process. |
| Bank:                                       | Barclays Bank Pic                                                                                                    |
| Account name:                               | Fortius Limited                                                                                                    |
| Sort code:                                  | 20-67-59                                                                                                    |
| Account number:                             | 70872326                                                                                                    |
| Reference:                                  | Your Invoice Reference                                                                                                    |
| If you have any questions a                 | about our payment options please contact our customer service team on 0333 300 3066                                                                         |
| Pay over the phone                          |                                                                                                    |
| To pay over the phone, con                  | ntact our payment phone line on 0125 659 1219                                                                                                    |
|                                             |                                                                                                    |
|                                             |                                                                                                    |
|                                             | DRAV BY OTHER OPTION                                                                                                    |

👳 We're here to help

The **"Billing"** tab allows you to amend the information for billing – you can also add other email addresses that require a copy of your invoice or credit note by clicking **"Add a Recipient"**.

| Membership Centre<br>CL Demo - Main                                                                                                | Manage Subscription               |                                          |                                |                                                                      |                         |
|----------------------------------------------------------------------------------------------------|-----------------------------------|------------------------------------------|--------------------------------|----------------------------------------------------------------------|-------------------------|
|                                                                                                    | Your Subscription Invoices        | Billing                                  |                                |                                                                      |                         |
| Lanage Subscription                                                                                                    | Invoices and credit notes will be | sent to:                                 |                                |                                                                      |                         |
| )買 Basket                                                                                                    | Primary billing contact           | Phone                                    | Email                          | Billing address                                                      |                         |
| Benefits to your company<br>since you joined<br>Added to 15 supply chains ↑+10%<br>this month<br>Invited to tender for 7 work ↑+6% | Mr Support Account                |                                          | support@constructionline.co.uk | MidPoint<br>Alencon Link<br>Baniptoke<br>Hampphihe<br>RG21 7PP<br>GB | Edit details 🖍          |
| opportunities for electric<br>services                                                                                             | Add recipients so they can also   | be sent invoices and credit note update: | 5                              |                                                                      | Add a recipient +       |
| Acclaim SSIP included for FREE<br>No need to duplicate info you've already<br>provided as part of your Gold                        | Contact name                      | Email                                    |                                |                                                                      |                         |
| memoer sinp                                                                                                    | Accounts Department               |                                          |                                |                                                                      | Remove 📱 Edit details 🖌 |
|                                                                                                    |                                   |                                          |                                |                                                                      | Remove 📋 Edit details 🖌 |
|                                                                                                    |                                   |                                          |                                |                                                                      | We're here to help      |

#### Store

The Store is where you can add and compare other products to your subscription, including other memberships and bolt-ons.

The Store can be accessed by clicking "Store" on the left side of the screen.

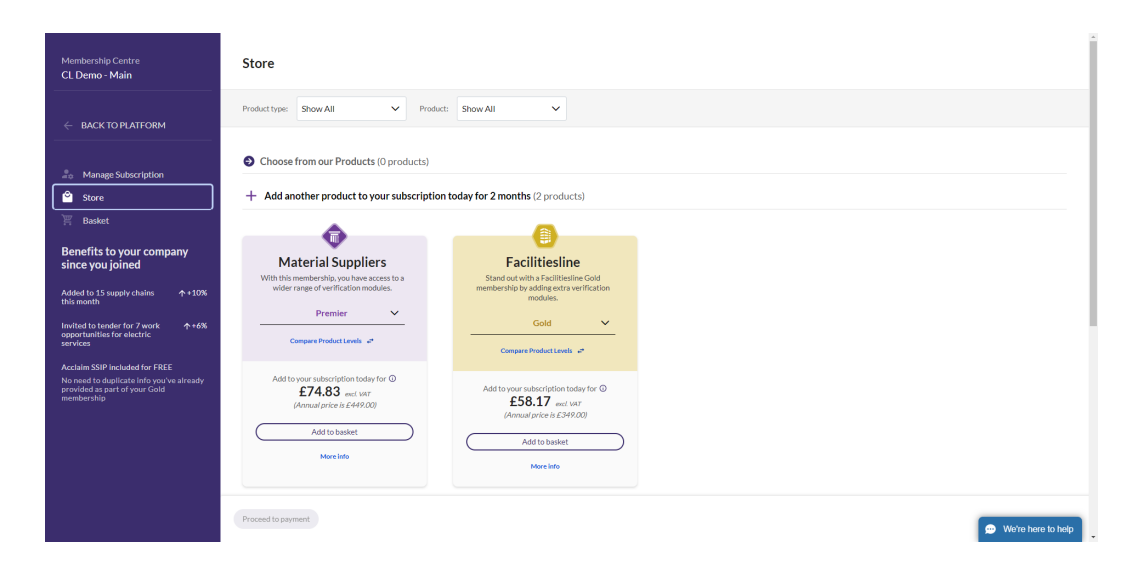

If you click **"Compare Product Levels"**, you can see the difference between levels in one of the products – for example, the difference between Facilitiesline Bronze and Facilitiesline Gold.

| mpare Facilitiesline Product Levels                                                                                    |                                                                                                    |  |  |  |  |
|----------------------------------------------------------------------------------------------------|----------------------------------------------------------------------------------------------------|--|--|--|--|
| Encret<br>Batt there are subscribed to takey for O<br>E24.83 net star<br>(Janual price in E19792)<br>Add to trained of | Recommended<br>Gold<br>And to your subscription today for @<br>£58.17 end war<br>Johannal price is £347000<br>(Add to tacker @) |  |  |  |  |
| Full Product Lev                                                                                                    | els comparison Y                                                                                                    |  |  |  |  |
| ⊘ Marketplace ⊙                                                                                                    | ⊘ Marketplace ⊙                                                                                                    |  |  |  |  |
| ⊘ Identity                                                                                                    | ⊘ Identity                                                                                                    |  |  |  |  |
| ⊘ Insurances                                                                                                    | ⊘ Insurances                                                                                                    |  |  |  |  |
| Work Categories/Trades (limited)                                                                                       | Work Categories/Trades (limited)                                                                                                |  |  |  |  |
| ⊘ Health & Safety                                                                                                    | ⊘ Health & Safety                                                                                                    |  |  |  |  |
| Risk Assessment                                                                                                    | ⊘ Risk Assessment                                                                                                    |  |  |  |  |
| × Acclaim SSIP ③                                                                                                    | ⊘ Acclaim SSIP ①                                                                                                    |  |  |  |  |
| × Environmental Management                                                                                             | Environmental Management                                                                                                    |  |  |  |  |

When you click **"Add to Basket"**, you will see this pop up, and the Basket will update on the left.

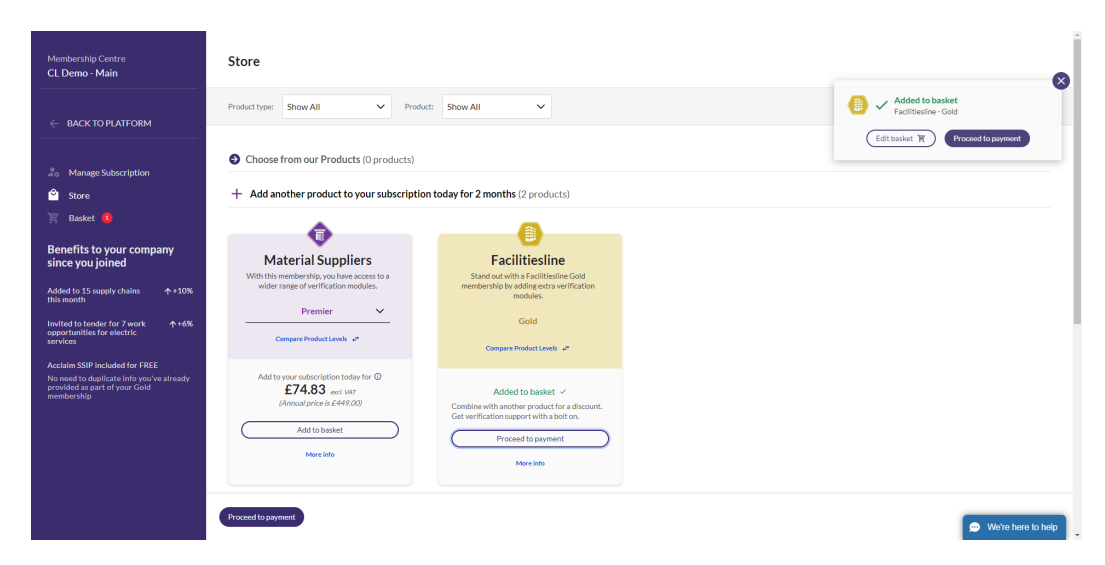

### Membership

#### Basket

### Centre

Basket is where you will make payment for any upgrades you've added to your membership.

Click **"Basket"** on the left side of the screen in Membership Centre. You can view your current basket items and the pro-rata cost for upgrading. Please note your subscription end date may change depending on which products you have purchased.

- If you upgrade your current membership or add a new membership, you will be invoiced for 12 months of membership, with a deduction of any time elapsed on your current membership. Once payment has been made, your subscription start and end date will change to match the start date of the upgrade.
- If you add a bolt-on to your membership only, the subscription end date will remain the same, and the bolt-on will last until that date.
   When your subscription ends and you receive the next invoice, the bolt-on will be charged in full for the 12 months.

| `≝ Basket |                                                                   |                                    |                   | × |
|-----------|-------------------------------------------------------------------|------------------------------------|-------------------|---|
|           |                                                                   |                                    | 1 item            |   |
|           | Products                                                          |                                    | Annual price      |   |
|           | Facilitiesline - Gold ①                                           |                                    | £349.00           |   |
|           | ✓ Pro rata amount ①                                               |                                    | -£290.83          |   |
|           | You're adding:                                                    | Facilitiesline - Gold (12 months): | £349.00           |   |
|           | For the time elapsed on your subscription we'll give you:         | Pro rata discount:                 | -£290.83          |   |
|           | Subtotal:                                                         |                                    | £58.17            |   |
|           | Got a question? For help use our Live Chat feature, or call us or | 0333 300 3066                      |                   |   |
|           |                                                                   |                                    |                   |   |
|           | Subtotal to add to subscription                                   |                                    | £58.17            |   |
|           | VAT (20%)                                                         |                                    | £11.63            |   |
|           | Total due (VAT incl.)                                             |                                    | £69.80            |   |
| 0         | Continue shopping                                                 | Pro                                | occeed to payment |   |
|           |                                                                   |                                    |                   |   |

Click **"Proceed to Payment"**, the first page will show information on how to pay by Direct Debit. You will need to download the form and send this to the email listed. You can then click **"Pay by Direct Debit"** to confirm the form has been sent.

| Payment Options                                                                                                    | 🛒 Checkout                      | 1 item             |
|----------------------------------------------------------------------------------------------------|---------------------------------|--------------------|
| Choose your method of payment                                                                                                    | Products                        | Annual price       |
| Direct Debit Credit / Debit Card Other Payment Options                                                                                                  | Facilitiesline - Gold 🛈         | £349.00            |
| - Research                                                                                                    | > Pro rata amount ③             | -£290.83           |
| You will be able to use your purchase now, but your account may remain unverified until your payment clears.                                            |                                 |                    |
|                                                                                                    | Subtotal to add to subscription | £58.17             |
| Primary billing contact details                                                                                                    | VAT (20%)                       | £11.63             |
| Direct Debit                                                                                                    | Total due (VAT incl.)           | £69.80             |
| To pay by Direct Debit please download and complete the Mandate Form, then submit this to:                                                              |                                 |                    |
| remittances@constructionline.co.uk                                                                                                    |                                 |                    |
| Please ensure your Membership ID: Is included within the Direct Debit reference.                                                                        |                                 |                    |
| On receipt of the completed form we will collect payment for invoices by direct debit. The open invoice will remain open until payment has cleared.     |                                 |                    |
| Download Direct Debit Form ±                                                                                                    |                                 |                    |
| You could save money if you switch to Direct Debit<br>Direct Debit is a more streamlined experience, removing barriers to paying or remembering to pay. |                                 |                    |
| Edit Baset R Pay by Direct Debit                                                                                                    | Ø                               | We're here to help |

If you select "Credit/Debit Card" and "Pay by Credit/Debit Card", you will

be taken to the payment screen to make payment online.

| Payment Options                                        | 置 Checkout                                                             | 1 item                     |
|--------------------------------------------------------|------------------------------------------------------------------------|----------------------------|
| Choose your method of payment                          | Products                                                               | Annual price               |
| Direct Debit Credit / Debit Card Other Payment Options | Facilitiesline - Gold ①                                                | £349.00                    |
|                                                        | > Pro rata amount ①                                                    | -£290.83                   |
| > Primary billing contact details Lott details         |                                                                        |                            |
| Credit / Debit Card                                    | Subtotat to add to subscription<br>VAT (2010)<br>Total due (VAT incl.) | £58.17<br>£11.63<br>£69.80 |
| Edit Basisti Tr Pay by Gredit / Dabit Cand             |                                                                        | We're here to help         |

You will need to select the reason for purchase before making payment – you can select one of the following options.

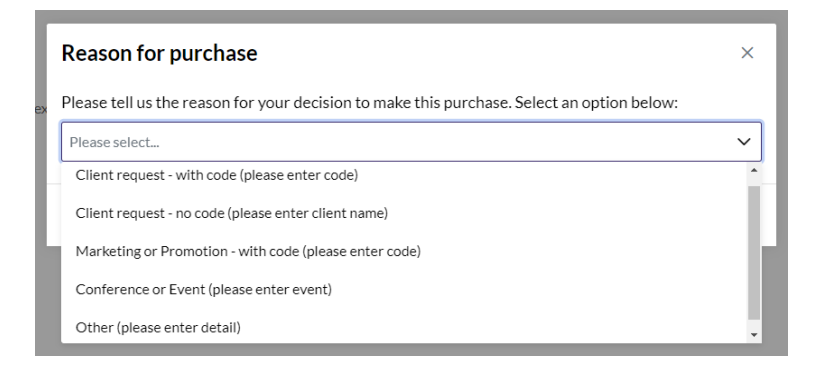

After selecting the reason, please enter the code, client name, event, or other details, then click **"Confirm"**.

If you select **"Other Payment Options"**, you will be provided with the payment information for bank transfer and payment by phone. Click **"Confirm to Pay by Other Option"** to confirm payment has been made.

| Choose your method of        | payment                                                                                                    |                | ) Checkout                      | 1 item             |
|------------------------------|----------------------------------------------------------------------------------------------------|----------------|---------------------------------|--------------------|
| Direct Debit Cred            | t / Debit Card Other Payment Options                                                                                                    |                | Products                        | Annual price       |
|                              |                                                                                                    |                | Eacilitiesline - Gold ①         | £349.00            |
| Please note                  |                                                                                                    |                | <b>U</b>                        |                    |
| - Too will be able to        | use your purchise now, our your account may remain unvernied until your payment clears.                                                                   |                | > Pro rata amount ③             | -£290.83           |
| > Primary billing con        | tact details                                                                                                    | Edit details 🖌 |                                 |                    |
|                              |                                                                                                    |                | Subtotal to add to subscription | £58.17             |
| BACS                         |                                                                                                    |                | VAT (20%)                       | £11.63             |
| Use the following details to | complete a payment via bank transfer. Don't forget to add the invoice reference. Please bear in mind that bank transfer may take up to 3 days to process. |                | Total due (VAT incl.)           | £69.80             |
| Bank:                        | Barclays Bank Pic                                                                                                    |                |                                 |                    |
| Account name:                | Fortius Limited                                                                                                    |                |                                 |                    |
| Sort code:                   | 20-67-59                                                                                                    |                |                                 |                    |
| Account number:              | 70872326                                                                                                    |                |                                 |                    |
| Reference:                   | Your Invoice Reference                                                                                                    |                |                                 |                    |
| If you have any questions a  | bout our payment options please contact our customer service team on 0333 300 3066                                                                        |                |                                 |                    |
| Pay over the phone           |                                                                                                    |                |                                 |                    |
| To pay over the phone, con   | act our payment phone line on 0125 659 1219                                                                                                    |                |                                 |                    |
| Edit Basket )                | to pary by other option                                                                                                    |                |                                 | We're here to help |

Before making payment by any method, you can amend the primary billing contact details using the drop-down menu.

| Payment Options                                                                                                    | 🛒 Checkout                                   | 1 item             |
|----------------------------------------------------------------------------------------------------|----------------------------------------------|--------------------|
| Choose your method of payment                                                                                                    | Products                                     | Annual price       |
| Direct Debit Credit / Debit Card Other Payment Options                                                                                                    | Facilitiesline - Gold 🕥                      | £349.00            |
| Please note     You will be able to use your purchase now, but your account may remain unverified until your payment clears.                                                                                                    | > Pro rata amount ()                         | -£290.83           |
| Primary billing contact details                                                                                                    | Subtotal to add to subscription<br>VAT (20%) | £58.17<br>£11.63   |
| Primary billing contact:     Mr Support Account     Billing address:     McRoin in<br>Aerocon info<br>Billing address:       Prome:     Billing address:     Aerocon info<br>Aerocon info<br>Billing address:       Email:     support@constructforifine.co.uk     Humpshre<br>Billing address:       CB     CB | Total due (VAT incl.)                        | £69.80             |
| BACS Use the following details to complete a payment via bank transfer. Don't forget to add the invoice reference. Please bear in mind that bank transfer may take up to 3 days to process. Bank: Barclays Bank Pic Arrowstenser: Excluse Bank Pic                                                              |                                              |                    |
| Edit Basiet         R         Confirm to pay by other coption                                                                                                    | ø                                            | We're here to help |

#### Still feeling stuck?

You can contact us via:

Telephone: 0333 300 3066

Email: support@constructionline.co.uk

Live Chat on the portal:

. We're here to help